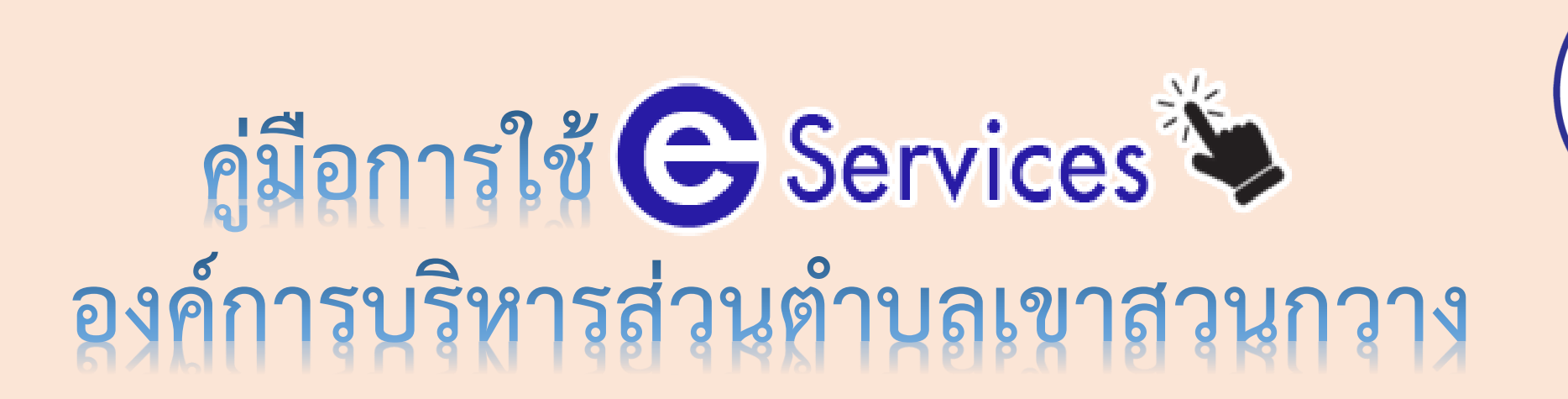

-แจ้งไฟฟ้าชำรุด

### -แจ้งซ่อมถนนสาธารณะ

-แบบขอรับความช่วยเหลือของประชาชน

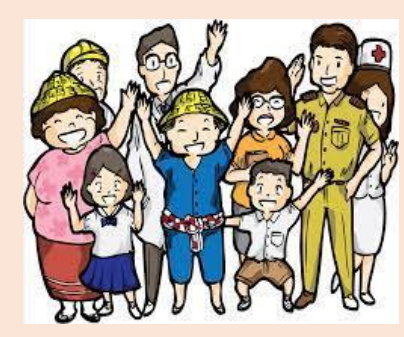

#### -แบบขอรับความช่วยเหลือของประชาชน

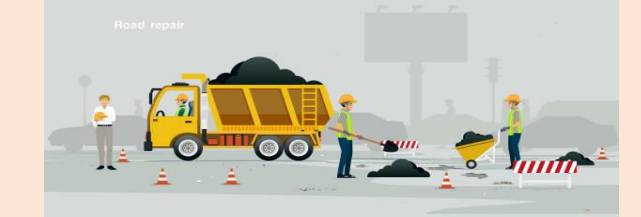

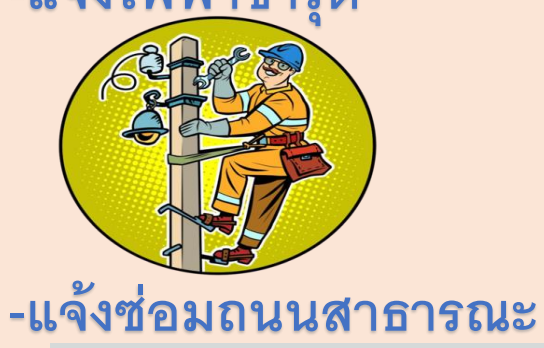

# -แจ้งไฟฟ้าชำรุด

การให้บริการ E-Service

# ระบบแจ้งซ่อมไฟฟ้า

เข้าสู่เว็บไซต์ องค์การบริหารส่วนตำบลเขาสวนกวาง ---- ระบบแจ้งซ่อมไฟฟ้า

1. ผู้รับบริการเข้าเว็บไซต์องค์การบริหารส่วนตำบลเขาสวนกวาง : https://www.ksk.go.th/index.php

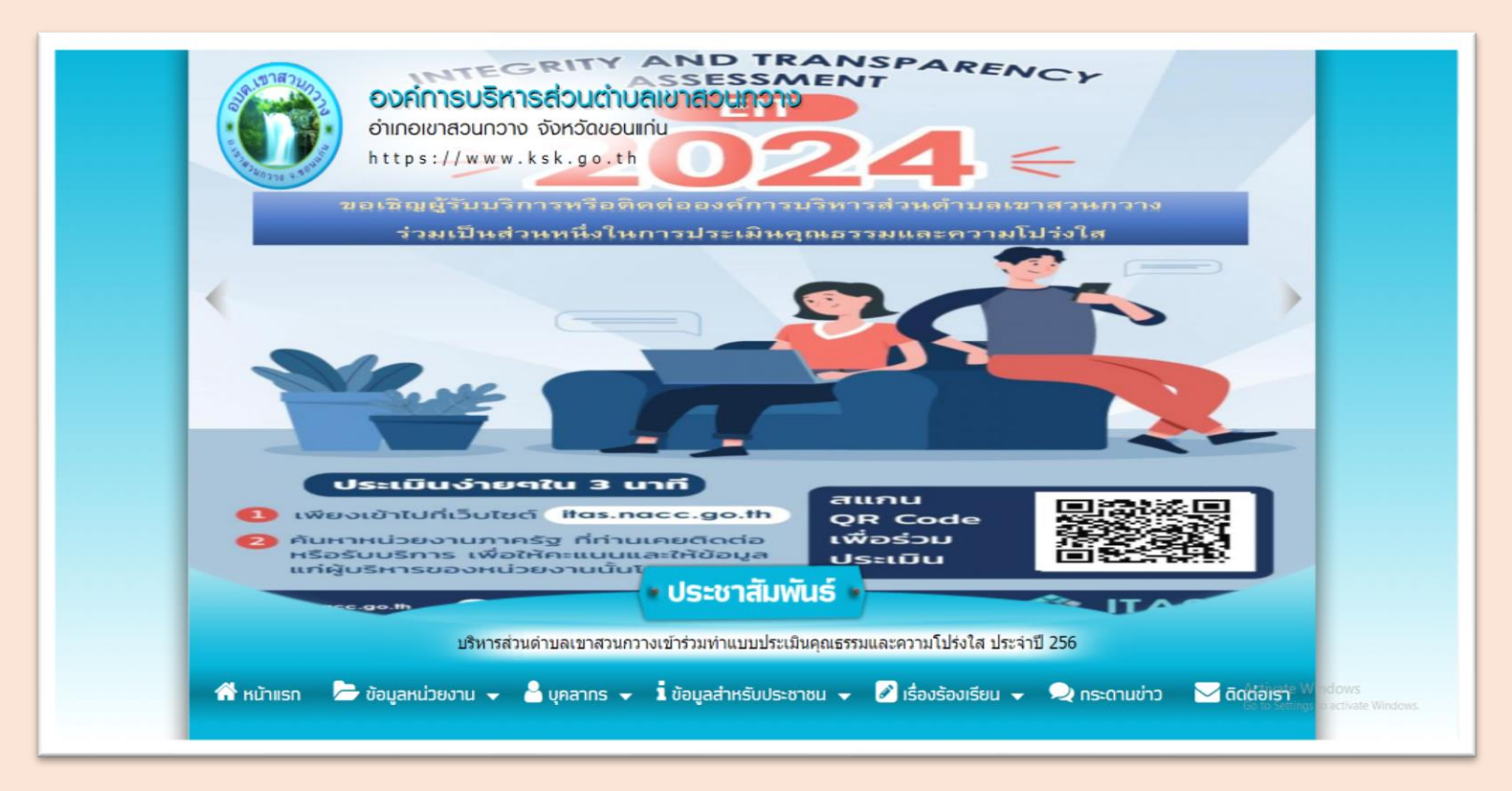

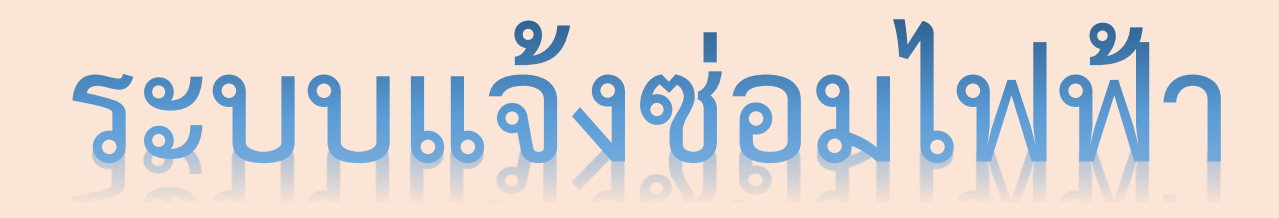

### 2. หัวข้อ E –SERVICE อยู่บริเวณด้านซ้ายของเว็บไซต์องค์การบริหารส่วนตำบลเขาสวนกวาง

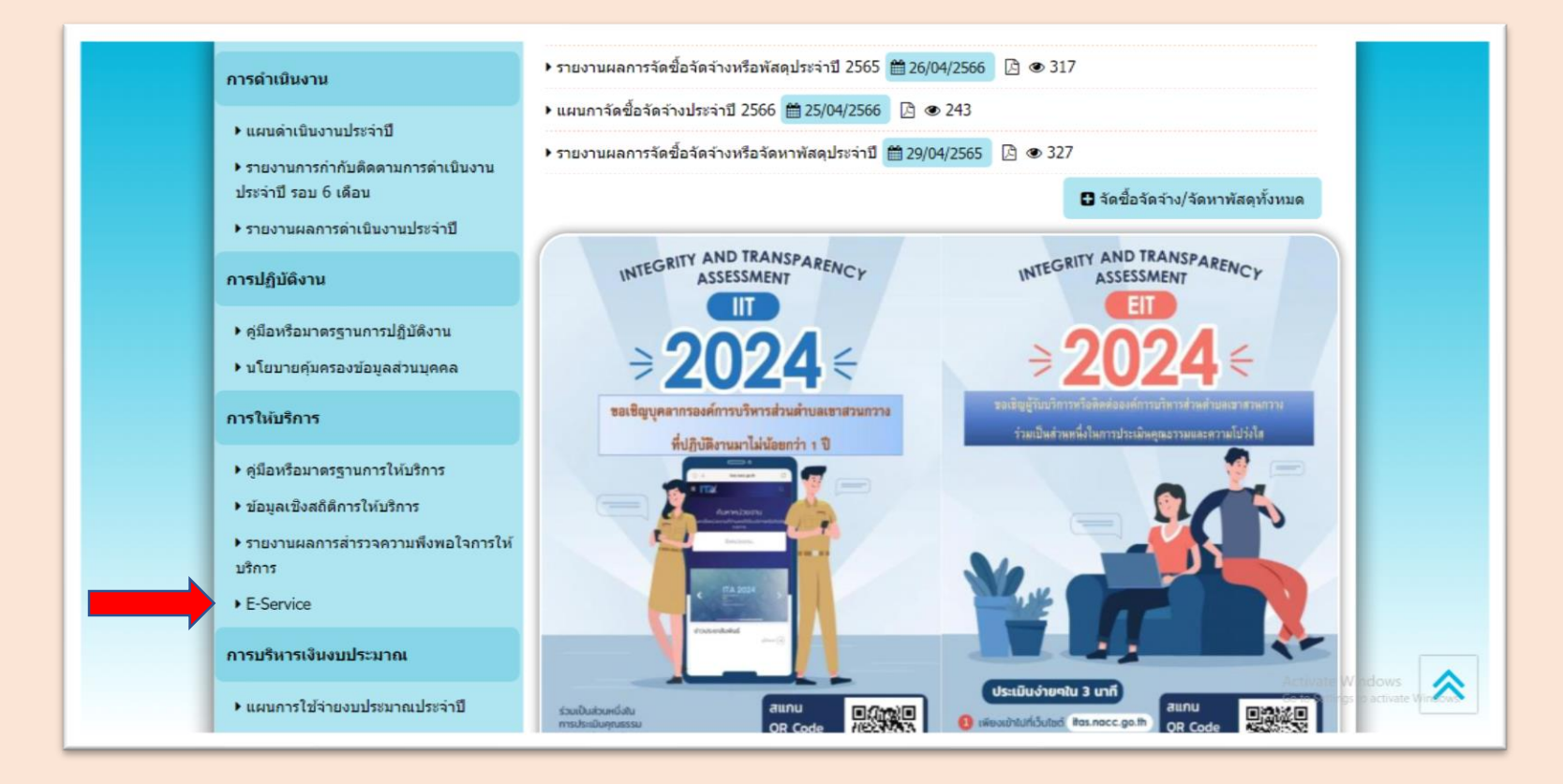

# ระบบแจ้งซ่อมไฟฟ้า

#### 3 คลิกหัวข้อ แจ้งซ่อมไฟฟ้าชำรุด

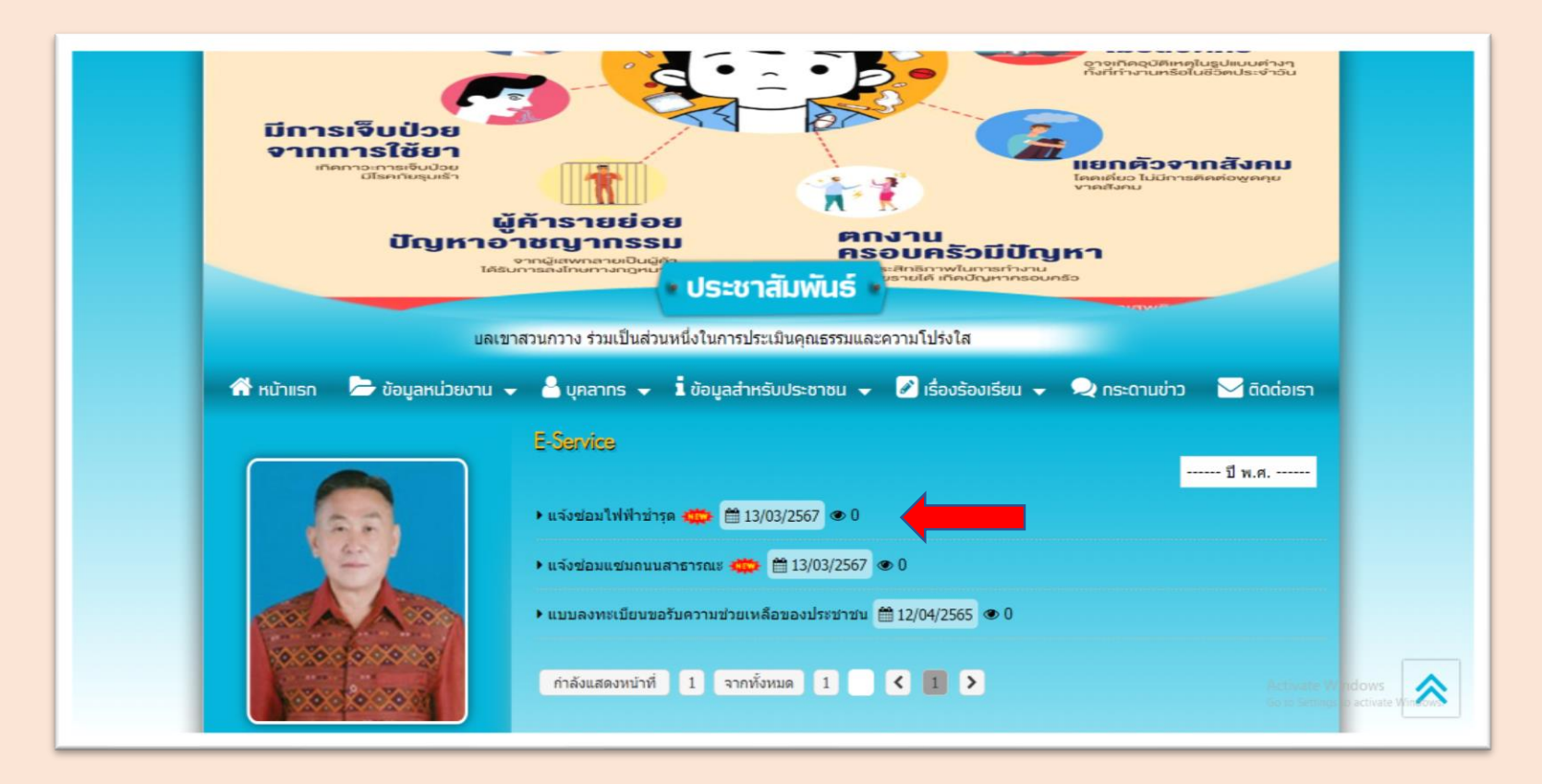

# ระบบแจ้งซ่อมไฟฟ้า

### 4. เมื่อคลิกหัวข้อ : ระบบแจ้งซ่อมไฟฟ้า จะแสดงหน้าต่างเพื่อให้กรอกข้อมูลในการติดต่อขอรับบริการ

|                                                        |   |  | ······                                                        |
|--------------------------------------------------------|---|--|---------------------------------------------------------------|
| แจ้งช่อมไฟฟ้าสาธารณะหมู่บ้านข่ารุด<br>(อบต.เขาสวนกวาง) |   |  | สำคอบของคุณ                                                   |
| songsiri.service@gmail.com สลับบัญชี                   | 8 |  |                                                               |
| * ระบุว่าเป็นสาถามที่จำเป็น                            | _ |  | หมู่บ้านที่ไฟฟ้าสาธารณะปารุด *                                |
|                                                        |   |  | 🔿 บ้านต่านางปุ่ม หมู่ที่ 3                                    |
| อีเมล *                                                |   |  | 🔿 ป่านป่าหวายนั่งหมู่ที่ 4                                    |
| ลีเมลของคุณ                                            |   |  | 🔿 บ้านนาต้อหมู่ที่ 6                                          |
|                                                        | _ |  | 🔿 บ้านหนองสองห่องหมู่ที่ 7                                    |
| ชื่อ-สกุล (ผู้แจ้ง) *                                  |   |  | 🔿 บ้านหนองตะนาหมู่ที่ 9                                       |
| สำความอาส                                              |   |  | 🔿 บ้านต่านางบุ้มหมู่ที่ 11                                    |
|                                                        |   |  |                                                               |
| นบายเอชโนรสันน์ (ยันว่า)*                              |   |  | นึ้นนี้ไปป้าสาธารณหม่น้ำหน่ารอ (วอลี่ไปป้าว่ารอ) *            |
| ин шаалалийи (үнчө)                                    |   |  | ער איז איז איז איז ער איז איז איז איז איז איז איז איז איז איז |
| สำคอบของคุณ                                            |   |  | สำหลบของคุณ                                                   |
|                                                        | - |  |                                                               |
| หมู่บ้านที่ไฟฟ้าสาธารณะข่ารุด *                        |   |  | маллиме                                                       |
| 🔘 บ้านคำนางปุ่ม หมู่ที่ 3                              |   |  |                                                               |
| 🔿 บ้านบำหวายนั่งหมู่ที่ 4                              |   |  | ศำลอบของคุณ                                                   |
| 🔿 บ้านนาต้อหมู่ที่ 6                                   |   |  |                                                               |
| ) ม้านหนองสองห้องหมู่ที่ 7                             |   |  | als a                                                         |

เมื่อดำเนินการกรอกข้อมูลตามแบบฟอร์ม เรียบร้อยแล้ว ระบบในการดำเนินการแจ้ง ซ่อมไฟฟ้าสาธารณะหมู่บ้านชำรุดจะ ดำเนินการส่งมาให้แก่เจ้าหน้าที่ ผู้รับผิดชอบระบบ E-SERVICE ของ อบต.เขาสวนกวาง ซึ่งจะดำเนินการให้ เจ้าหน้าที่ผู้รับผิดชอบในการซ่อมไฟฟ้า สาธารณะหมู่บ้านชำรุดดำเนินการออกไป ซ่อมแซมไฟฟ้าสาธารณะในจุดที่ ผู้รับบริการได้แจ้งไว้ โดยเมื่อดำเนินการ ซ่อมไฟฟ้าสาธารณะแล้วเสร็จก็จะมี เจ้าหน้าที่ติดต่อกลับไปยังผู้รูปบริการเพื่อ แจ้งให้ทราบผลการดำเนินการ

- เข้าสู่เว็บไซต์ องค์การบริหารส่วนตำบลเขาสวนกวาง ---- ระบบแจ้งซ่อมถนนสาธารณะ
  - 1. ผู้รับบริการเข้าเว็บไซต์องค์การบริหารส่วนตำบลเขาสวนกวาง : https://www.ksk.go.th/index.php

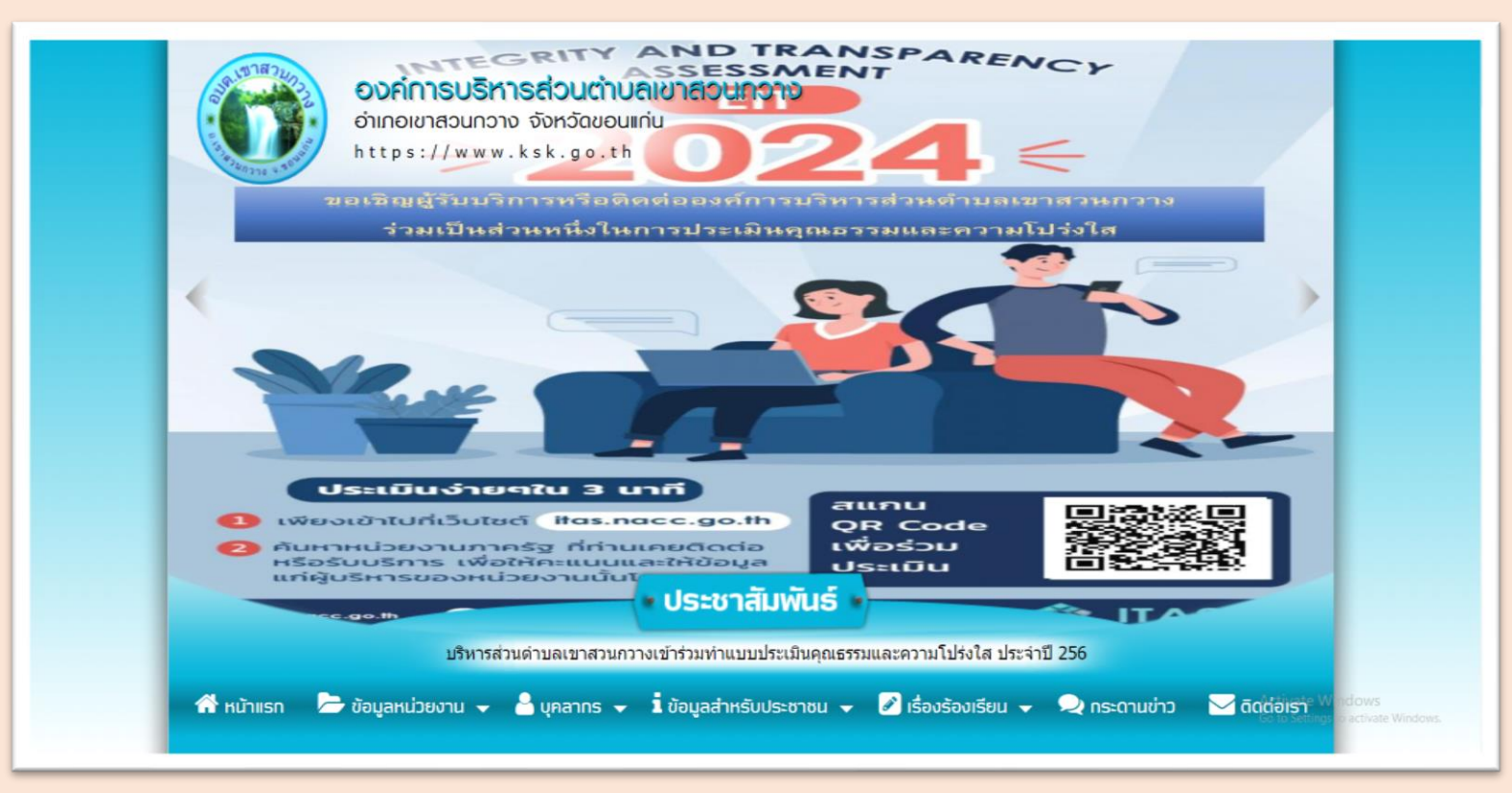

#### 2. หัวข้อ E –SERVICE อยู่บริเวณด้านซ้ายของเว็บไซต์องค์การบริหารส่วนตำบลเขาสวนกวาง

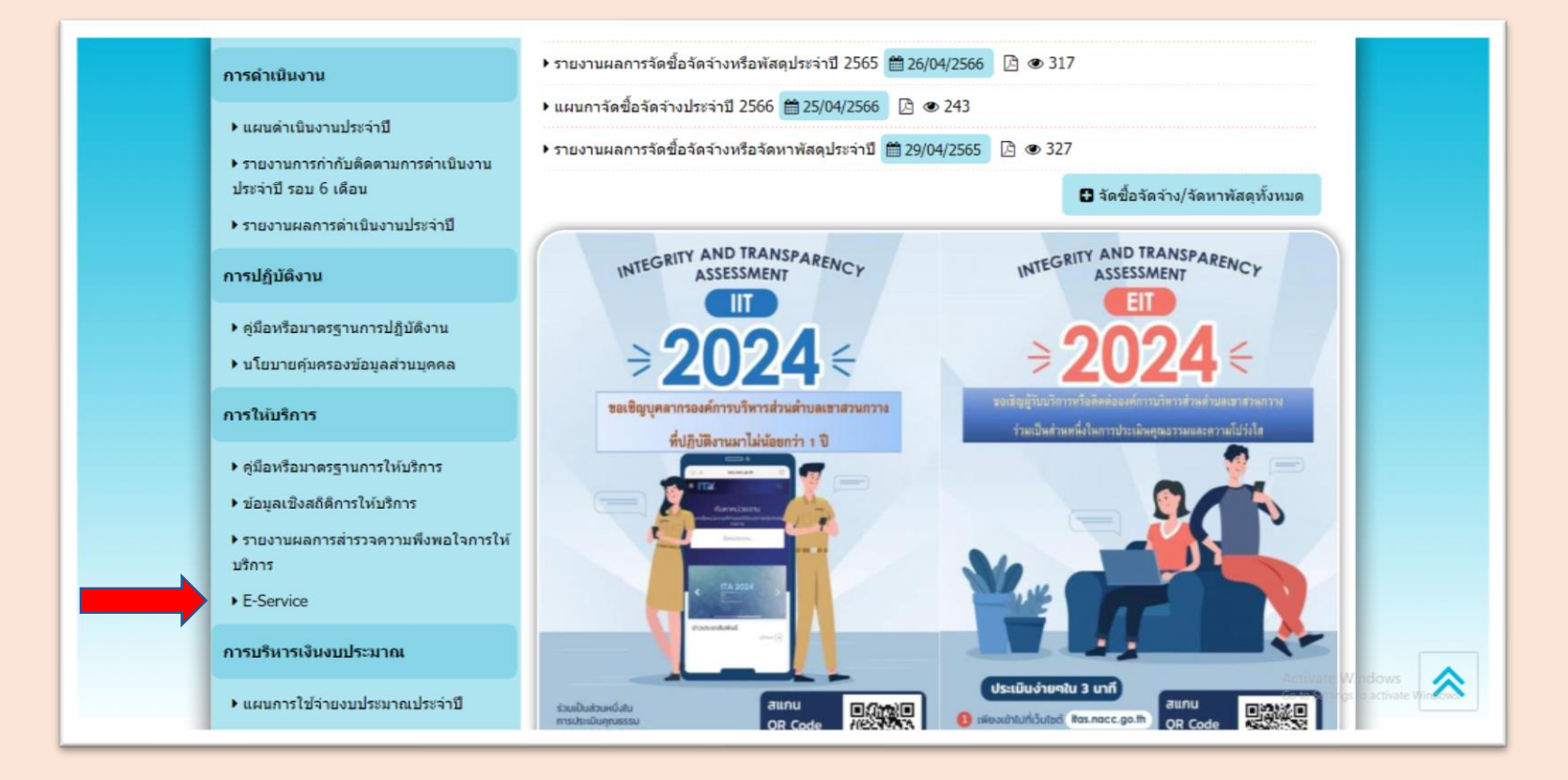

#### 3 คลิกหัวข้อ แจ้งซ่อมถนนสาธารณะ

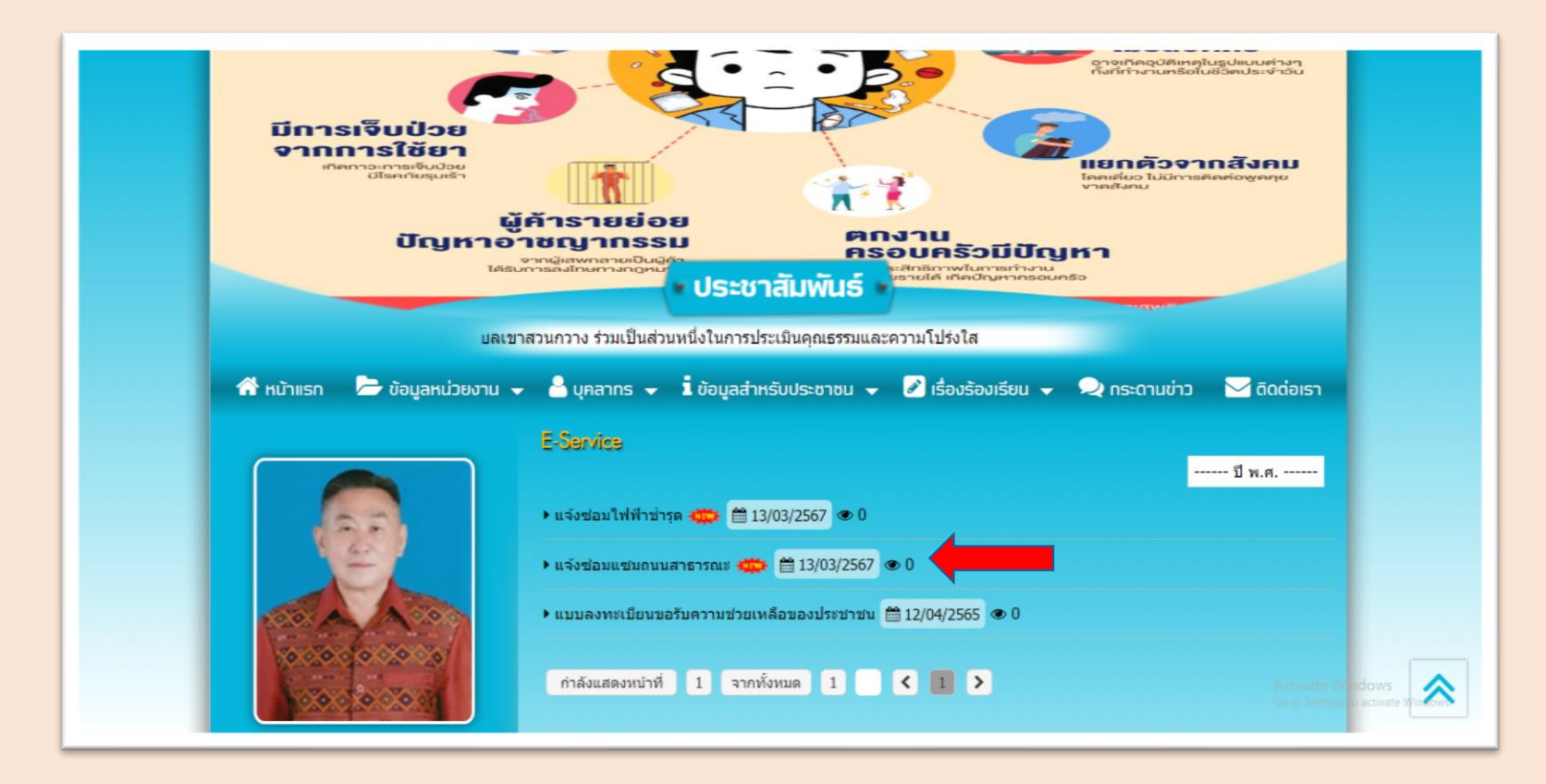

### 4. เมื่อคลิกหัวข้อ : ระบบแจ้งซ่อมถนนสาธารณะ จะแสดงหน้าต่างเพื่อให้กรอกข้อมูลในการติดต่อขอรับบริการ

หมายเลขเทรศพท (ผแจง)

| อบต.เขาสวนกวาง)                                                                                                    |   |
|----------------------------------------------------------------------------------------------------|---|
| songsiri.service@gmail.com สลับปัญชื่<br>อาหาราชับสันด์ และหลางเอาหนึ่งอี่วนก็แหล่งเรียงอี้ Coople เนื่อออกรับในกอร์ไปด้นายส่วนแฟนอร์เห | ۵ |
| ะ ของระมะการแห่งรูปมาการเงื่องเรื่องกองมู่อ ooogie เหตุเดอบเทพหากที่และสงขอยกองค่ะ<br>* ระบุว่าเป็นสาถามที่จำเป็น                       |   |
| ชื่อ-สกุล (มู่แจ้ง) *                                                                                                    |   |
| สำหลายของคุณ                                                                                                    |   |
| หมายเลขโทรศัพท์ (ผู้แจ้ง) *                                                                                                    |   |
| สำคอบของคุณ                                                                                                    |   |
| หมู่บ้านที่ถนนสาธารณะปารุด" *                                                                                                    |   |
| 🔿 บ้านต่านางปุ่มหมูที่ 3                                                                                                    |   |
| 🔿 บ้านป่าพวายนั่งหมู่ที่ 4                                                                                                    |   |
| 🔘 บ้านนาค้อหมู่ที่ 6                                                                                                    |   |
| 🔿 บ้านหนองสองห์องหมู่ที่ 7                                                                                                    |   |
| 🔿 บ้านหนองตะนาหมู่ที่ 9                                                                                                    |   |
| 🔘 บ้านส่านางปุ่มหมู่ที่ 11                                                                                                    |   |

| สำคอบของคุณ                                                                                                    |              |   |
|----------------------------------------------------------------------------------------------------|--------------|---|
| หมู่บ้านที่ถนมสาธารณะบำหุด**<br>บ้านตำนางปุ่มหมู่ที่ 3<br>บ้านป่าหวายนังหมู่ที่ 4<br>บ้านหนองสองห่องหมู่ที่ 7<br>บ้านหนองสองห่องหมู่ที่ 7<br>บ้านตำนางปุ่มหมู่ที่ 11 |              | 4 |
| พื้นที่ถนนสาธารณะหมู่บ้านข่ารุด (จุดที่ข่ารุด) *<br>ศำคอบของคุณ                                                                                                    |              |   |
| ภาพจุดที่ข่ารูด                                                                                                    | ล้างแบบฟอร์ม |   |

เมื่อดำเนินการกรอกข้อมูลตามแบบฟอร์ม เรียบร้อยแล้ว ระบบในการดำเนินการแจ้ง ซ่อมถนนสาธารณะหมู่บ้านชำรุดจะ ดำเนินการส่งมาให้แก่เจ้าหน้าที่ ผู้รับผิดชอบระบบ E-SERVICE ของ อบต.เขาสวนกวาง ซึ่งจะดำเนินการให้ เจ้าหน้าที่ผู้รับผิดชอบในการซ่อมถนน สาธารณะหมู่บ้านชำรุดดำเนินการออกไป ซ่อมแซมถนนสาธารณะในจุดที่ผู้รับบริการ ได้แจ้งไว้ โดยเมื่อดำเนินการซ่อมถนน สาธารณะแล้วเสร็จก็จะมีเจ้าหน้าที่ติดต่อ กลับไปยังผู้รูปบริการเพื่อแจ้งให้ทราบผล การดำเนินการ

เข้าสู่เว็บไซต์ องค์การบริหารส่วนตำบลเขาสวนกวาง ---- ระบบแจ้งซ่อมถนนสาธารณะ
 1. ผู้รับบริการเข้าเว็บไซต์องค์การบริหารส่วนตำบลเขาสวนกวาง : https://www.ksk.go.th/index.php

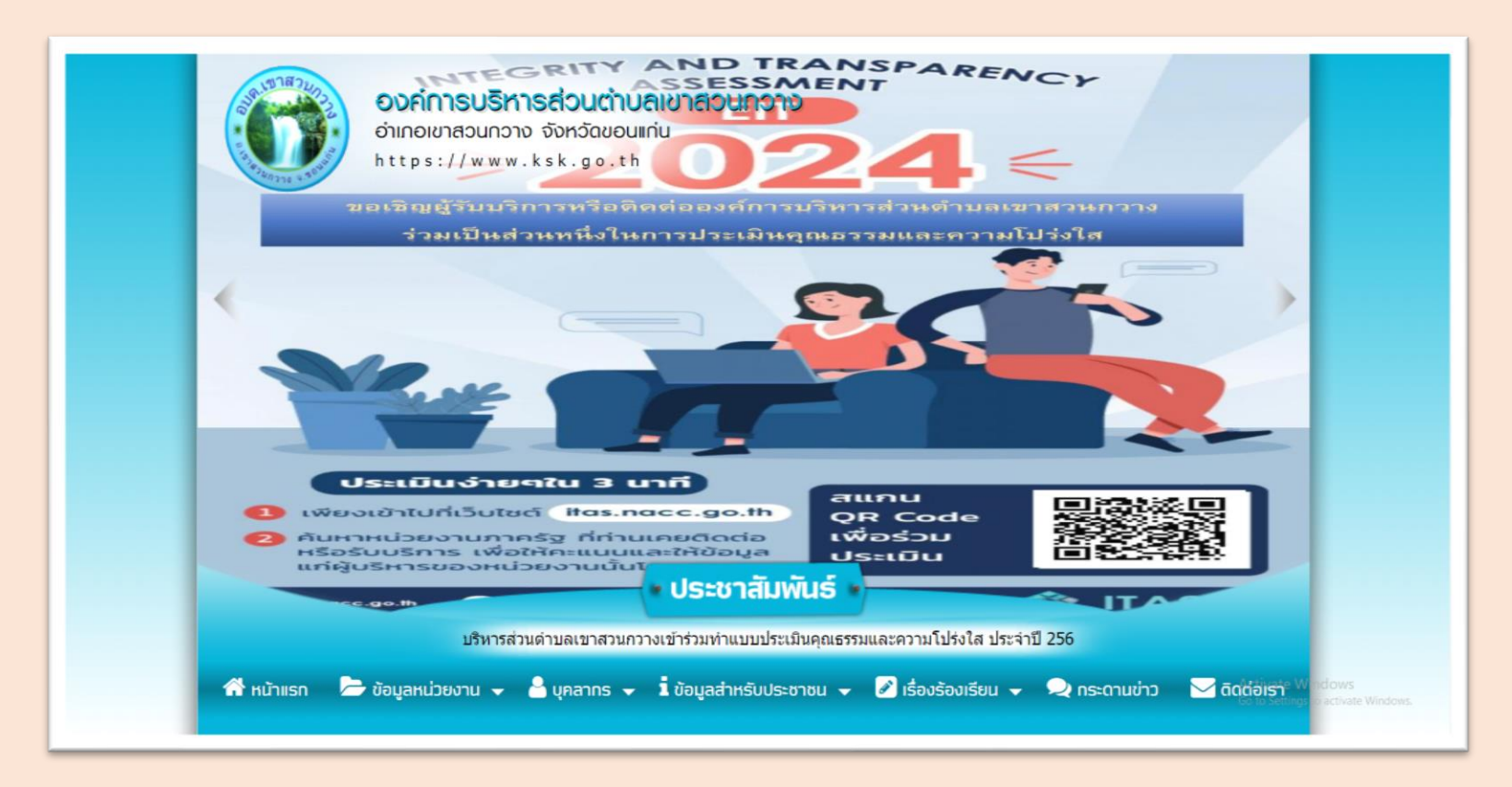

#### 2. หัวข้อ E –SERVICE อยู่บริเวณด้านซ้ายของเว็บไซต์องค์การบริหารส่วนตำบลเขาสวนกวาง

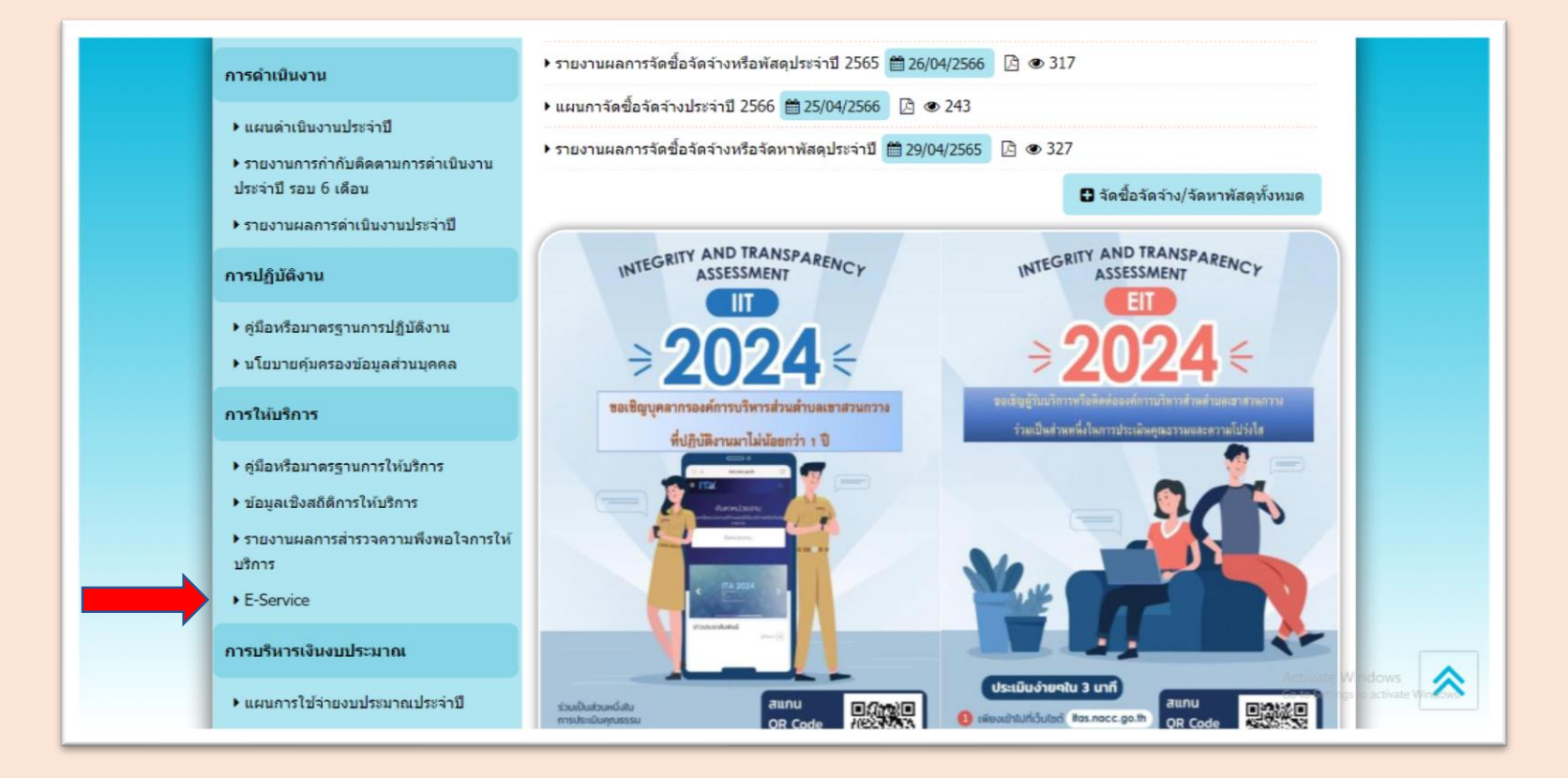

#### 3 คลิกหัวข้อ แบบลงทะเบียนขอรับความช่วยเหลือของประชาชน

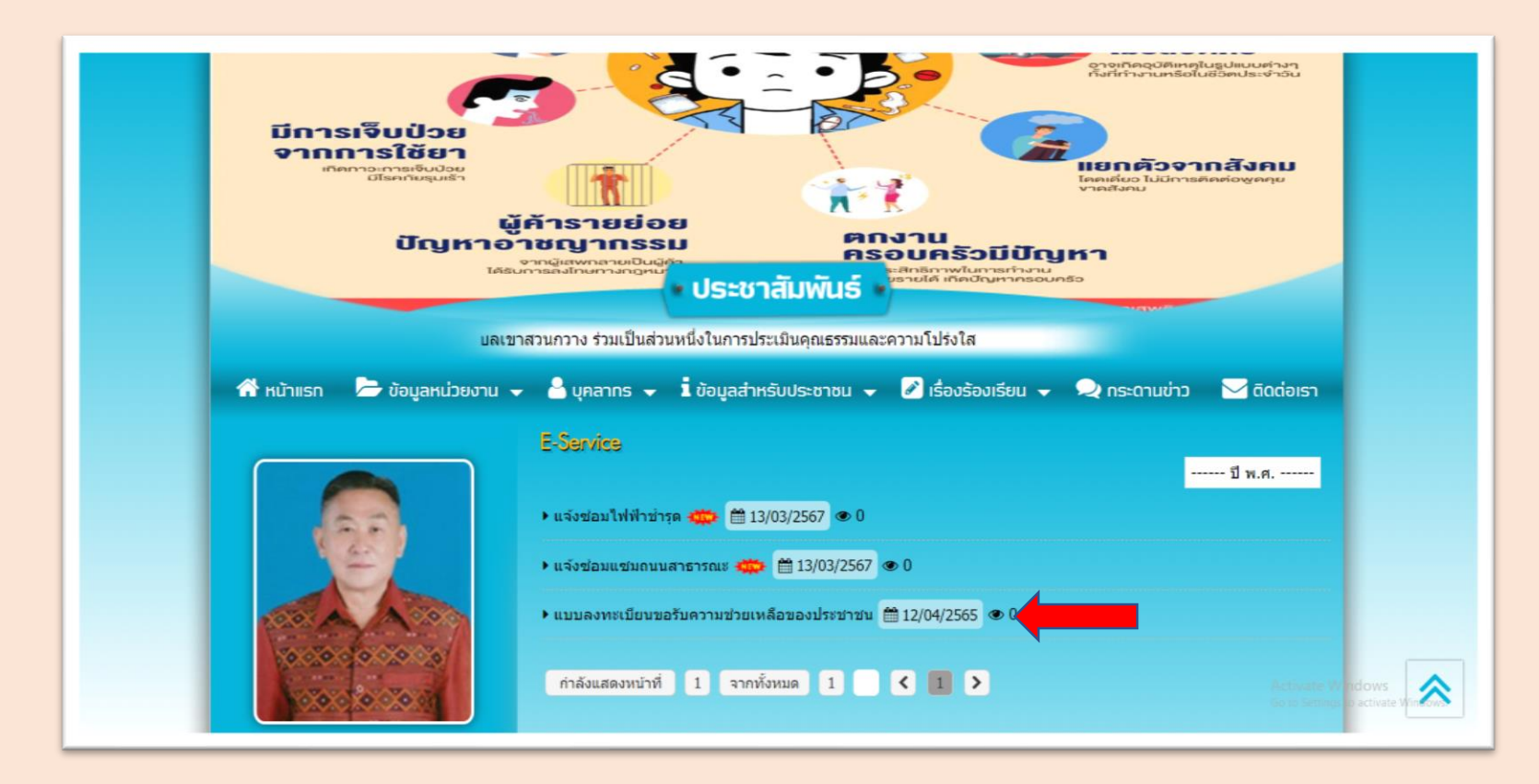

#### 4. เมื่อคลิกหัวข้อ : แบบลงทะเบียนขอรับความช่วยเหลือของประชาชนจะแสดงหน้าต่างเพื่อให้กรอกข้อมูลในการติดต่อขอรับบริการ

|                                                       | แบบสุขาะเป็นแน่เจริมความขวนเหลือของประชายน                                                                      |                                                            | ล่าเนาบัตรประจำลัวประชาชน (ให้สะแนน ชนาดให้เดโม่เกิน 5 MB )                                                                                                    |  |  |
|-------------------------------------------------------|----------------------------------------------------------------------------------------------------|------------------------------------------------------------|----------------------------------------------------------------------------------------------------|--|--|
|                                                       | ข้อมูลทั่วไป                                                                                                    | G Services 🛸                                               | เลือกไฟล์ ไม่ได้เลือกไฟล์ได                                                                                                    |  |  |
|                                                       | ด้านำหน้า ชื่อ สกุด อายุ                                                                                        |                                                            | สำเนาทะเมือนบ้าน (ไฟล์แนบ ขนาดไฟสไปเดีย 5 MB )                                                                                                    |  |  |
|                                                       | บ้านเลยที่ หมู่ที่ ถนน                                                                                          |                                                            | เลือกไฟล์ ไม่ได้เลือกไฟล์ใด                                                                                                    |  |  |
|                                                       |                                                                                                    | One Stop Service (OSS)                                     | ครามด้วย (ใหม่ด์แหน หมายใหม่สไม่เห็น SMR.)                                                                                                    |  |  |
| 100 To To 10                                          | ต่ามด อำเภอ จังหรัด                                                                                             |                                                            | เลือกไฟล์ ไม่ได้เลือกไฟล์โด                                                                                                    |  |  |
| นายวิเมนทักดี จังจรุกม                                | หมายเลยปัตรประจำส่วประชาชน โทรสัพท์                                                                             |                                                            |                                                                                                    |  |  |
| นายกองค์การบริหารส่วนด่าบลเขาสวนกวาง<br>© 081-6011666 |                                                                                                    | + คณะผู้บริหาร                                             | เอกสารอยุฯ (โหลแนบ ขนาดเหลามเกม 5 MB )<br>เลือกไฟล์ ไม่ได้เลือกไฟล์ได                                                                                                    |  |  |
| เลือกภาษา                                             | บุคคลที่สามารถดิดต่อได้                                                                                         | • สมาชิกลกา                                                | Victoria                                                                                                    |  |  |
| รับเคลื่อนโละ Garde แปลภาษา                           | ดำนำหน้า ชื่อ สกุด เบอร์โทรดัพท์                                                                                | <ul> <li>• ม่วหนาสวนราชการ</li> <li>• สำนักปลัด</li> </ul> | Gngg <<ไล่รงโลร์โหม่<br>เปลี่ยนรงโลโหม่                                                                                                    |  |  |
| WEBMAIL                                               | Concerning and the second second second second second second second second second second second second second s | + กองคลัง                                                  |                                                                                                    |  |  |
| 🦾 ระบบการจัดซี้กจัดจ้างภาครัธ                         | มีความประสงค์ไห้ องค์การบริหารส่วนต่ำบอเขาส่วนกวาง ดำเนินการช่วยเหลือ ดังนี้                                    | + กองการศึกษา                                              | ✓ ข้าพเจ้าขอรับรองร่าข้อความข้างตื่มเป็นความจริงทุกประการ (สะบบจะทำการบันทึกหมายเลข ip ของ<br>ทานเพื่อการตรวจสอบ)                                                                                                    |  |  |
| Thai Government Procurement                           | กรุณาเลือกรายการที่ต่องการให้การข่วยเหลือ                                                                       | + navsinv                                                  |                                                                                                    |  |  |
| 🔗 แบบสอบถามความพึงพอใจ                                | รายละเอียดการให้ความช่วยเหลือ Activite W cows<br>Go o fetroge screen y                                          | 🗧 Zier inter instrum                                       | ยืนยันการลงทะเบียน American American A<br>American American American American American American American American American American American American American American American American American American American American American American American American American American American Am |  |  |
|                                                       |                                                                                                    | - Segeneooria                                              |                                                                                                    |  |  |

เมื่อดำเนินการกรอกข้อมูลพร้อมแนบเอกสารที่เกี่ยวข้องเรียบร้อยแล้ว และดำเนินการยืนยัน การลงทะเบียนเรียบร้อยแล้ว แบบดำเนินการแบบลงทะเบียนขอรับความช่วยเหลือของ ประชาชน จะดำเนินการส่งมาให้แก่เจ้าหน้าที่ผู้รับผิดชอบระบบ E-SERVICE ของ อบต.เขาสวนกวาง ซึ่งจะดำเนินการให้เจ้าหน้าที่ผู้รับผิดชอบเรื่องการขอรับความช่วยเหลือ ประชาชนดำเนินการในส่วนที่เกี่ยวข้องต่อไป ซึ่งหลายหลังจากดำเนินการเรียบร้อย / ต้องการ เอกสารเพิ่มเติม ทางเจ้าหน้าที่จะติดต่อกลับไปยังผู้ลงทะเบียนเพื่อแจ้งให้ทราบอีกครั้ง